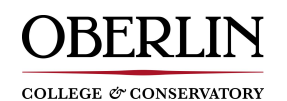

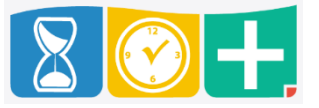

Accessing TimeClock Plus for Leave Requests

• Web interface at the "TimeClock Plus" link at https://www.oberlin.edu/humanresources/compensationpayroll using T Number (minus any leading zeroes)

## **Checking Accruals**

- Leave accruals are uploaded into TimeClock Plus July 1
- After accessing the TimeClock Plus Dashboard, click VIEW and choose "Accruals"

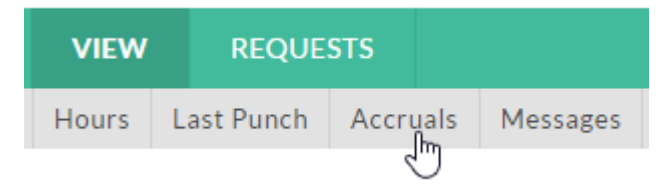

- "Accrued" shows your current accruals for Sick Leave, Annual Leave, and Comp Time, etc.
- "Used Forecast" shows approved (but not pending) leave hours
- "Remaining" shows the remaining hours that can currently be requested

| Showing 6 records of 6    |          |                  |        |               |         |                  |           |
|---------------------------|----------|------------------|--------|---------------|---------|------------------|-----------|
| Leave Bank†               | Accrued  | Accrual Forecast | Used   | Used Forecast | Expired | Expired Forecast | Remaining |
| Comp Time (Monthly)       | 0.0000   | 27.7500          | 0.0000 | 10.0000       | 0.0000  | 0.0000           | 17.7500   |
| Fall Day (Monthly)        | 7.5000   | 0.0000           | 0.0000 | 0.0000        | 0.0000  | 0.0000           | 7.5000    |
| Sick (Monthly)            | 90.0000  | 0.0000           | 0.0000 | 3.5000        | 0.0000  | 0.0000           | 86.5000   |
| Sick Carry Over (Monthly) | 50.0000  | 0.0000           | 0.0000 | 0.0000        | 0.0000  | 0.0000           | 50.0000   |
| Spring Day (Monthly)      | 7.5000   | 0.0000           | 0.0000 | 0.0000        | 0.0000  | 0.0000           | 7.5000    |
| Vacation (Monthly)        | 165.0000 | 0.0000           | 0.0000 | 52.5000       | 0.0000  | 0.0000           | 112.5000  |

• You may also view your current accrual balances when creating a leave request

## **Requesting Leave**

Click the REQUESTS tab

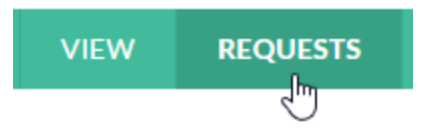

• The Calendar view appears by default, but this may be changed to a list view by clicking the List tab

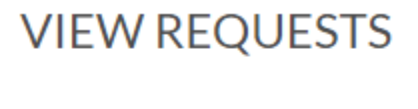

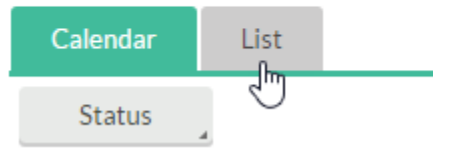

• Click the plus symbol on the day in the Calendar for which leave is requested

|   | Tue |   |
|---|-----|---|
| 2 |     | * |
|   |     | 5 |
|   |     | - |
|   |     |   |
|   |     |   |

• Enter the Start Time, number of Hours, and the Leave Code.

| Tomplator          | Employee       | Test Test [111111]         |
|--------------------|----------------|----------------------------|
| Tempiates          | Date requested | 5/9/2019                   |
| << NONE >>         | Start time     | 08:00 AM                   |
| Fall Day (OCOPE)   | Hours          | 7:30                       |
| PERS/SICK (OCOPE)  | Dave           | 4                          |
| Spring Day (OCOPE) | Days           |                            |
| Vacation (OCOPE)   | Leave Code     | 1170 - Vacation Pay (Month |
|                    | Description    | Vacation                   |
|                    |                |                            |

• If the same amount of leave is to be taken every day for several days in a row, you may change the Days field to the appropriate number of days; note that using this function will include weekends. Requests for these days will need to be removed if they are not applicable

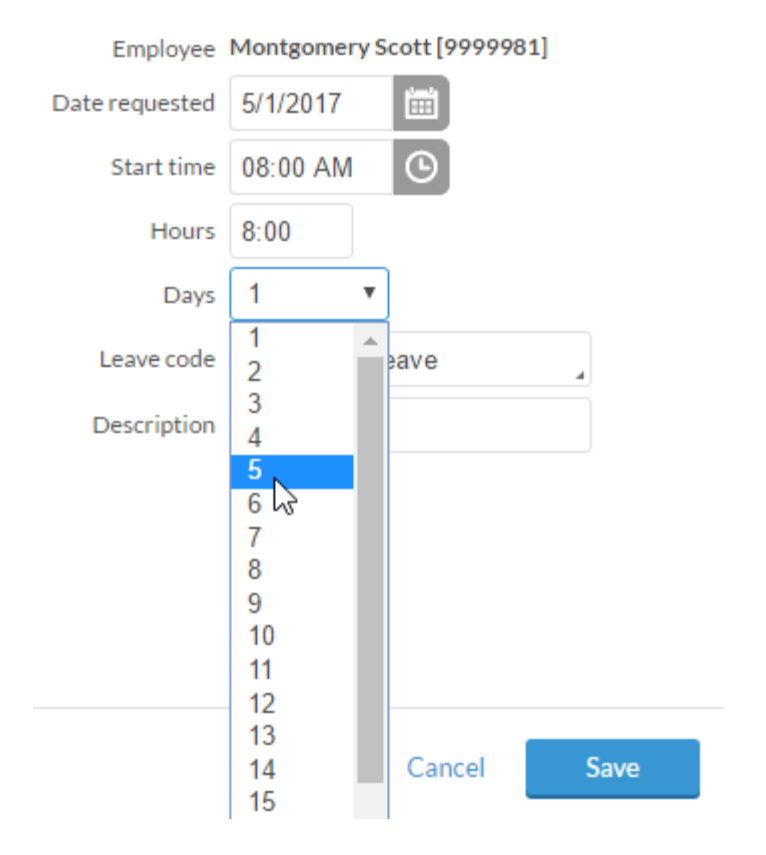

- You may use the Description field to explain the leave request if you like, but this is not required. Do NOT include any sensitive information in this field
- lick Save to complete the request
- On this Add Employee Request screen, click the Accruals button to view your current leave accrual balances

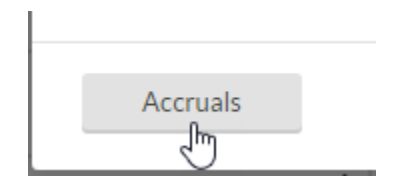

• You may create more than one leave request in a day; for example, if both Sick and Vacation hours are taken the same day

| 7                                              | + |
|------------------------------------------------|---|
| Pending (2)                                    |   |
| 08:00 AM 3:00<br>1180 - Sick (Monthly)         |   |
| 11:00 AM 4:30<br>1170 - Vacation Pay (Monthly) |   |

**Request Deadlines** 

- Request leave in advance whenever reasonable
- Leave may be requested retroactive when necessary (for example, for unexpected Sick leave)

- For retroactive leave requests, it is best practice to create the requests as soon as possible or contact your supervisor or HR staff who can create the leave request for you if needed
- For salaried (monthly) employees, leave requests must be created by the 10<sup>th</sup> of the following month; supervisors must approve these requests by the 15<sup>th</sup> of the following month
- You may check the status of a leave request in the REQUESTS section

| 7 +                                                         | 8                                                           | + |
|-------------------------------------------------------------|-------------------------------------------------------------|---|
| Approved (2)                                                | Denied (1)                                                  |   |
| Test Test<br>08:00 AM 3:00<br>1180 - Sick (Monthly)         | Test Test<br>08:00 AM 7:30<br>1170 - Vacation Pay (Monthly) |   |
| Test Test<br>11:00 AM 4:30<br>1170 - Vacation Pay (Monthly) |                                                             |   |

| 9                                                           | + |
|-------------------------------------------------------------|---|
| Pending (1)                                                 |   |
| Test Test<br>08:00 AM 7:30<br>1170 - Vacation Pay (Monthly) |   |